# myguide

**Configure Domain for Salesforce Lightning** 

myguide.org

#### Welcome to MyGuide

In this Guide, we will learn how to configure domain in Salesforce Lightning

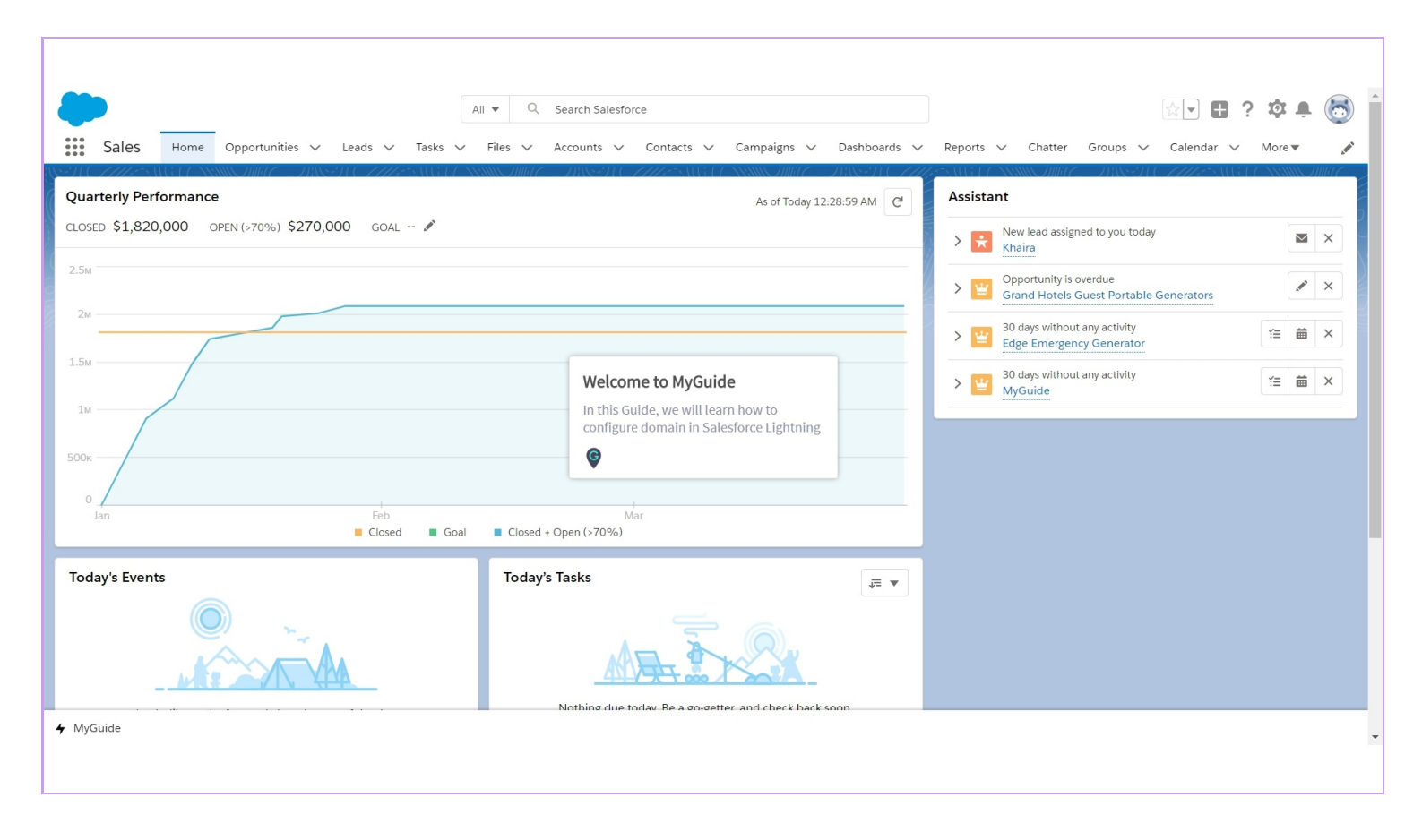

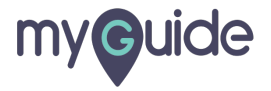

#### Click the gear cog

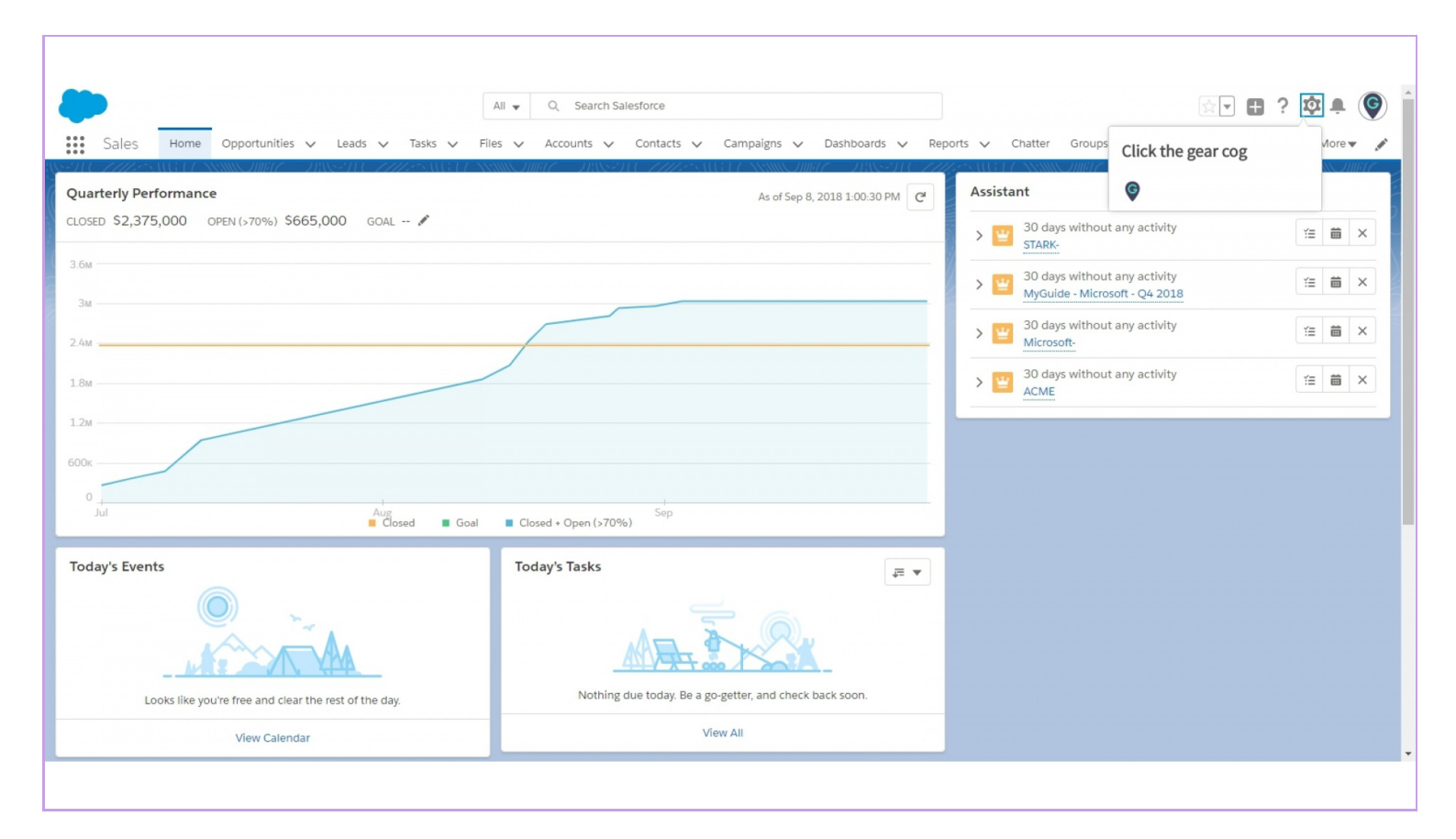

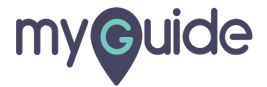

#### Click on "Setup"

It will open in a new tab

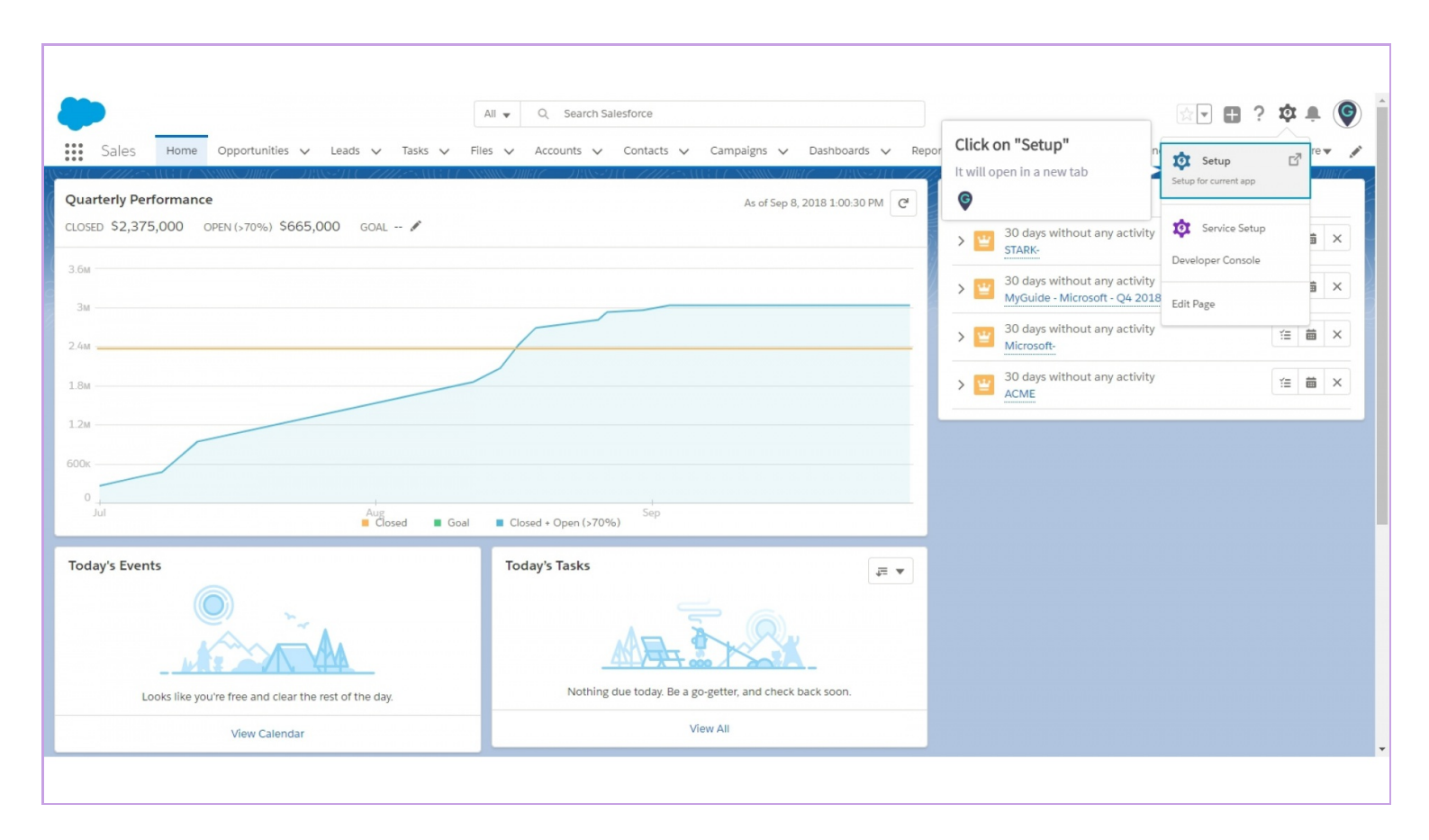

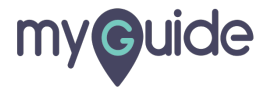

#### Search "My Domain"

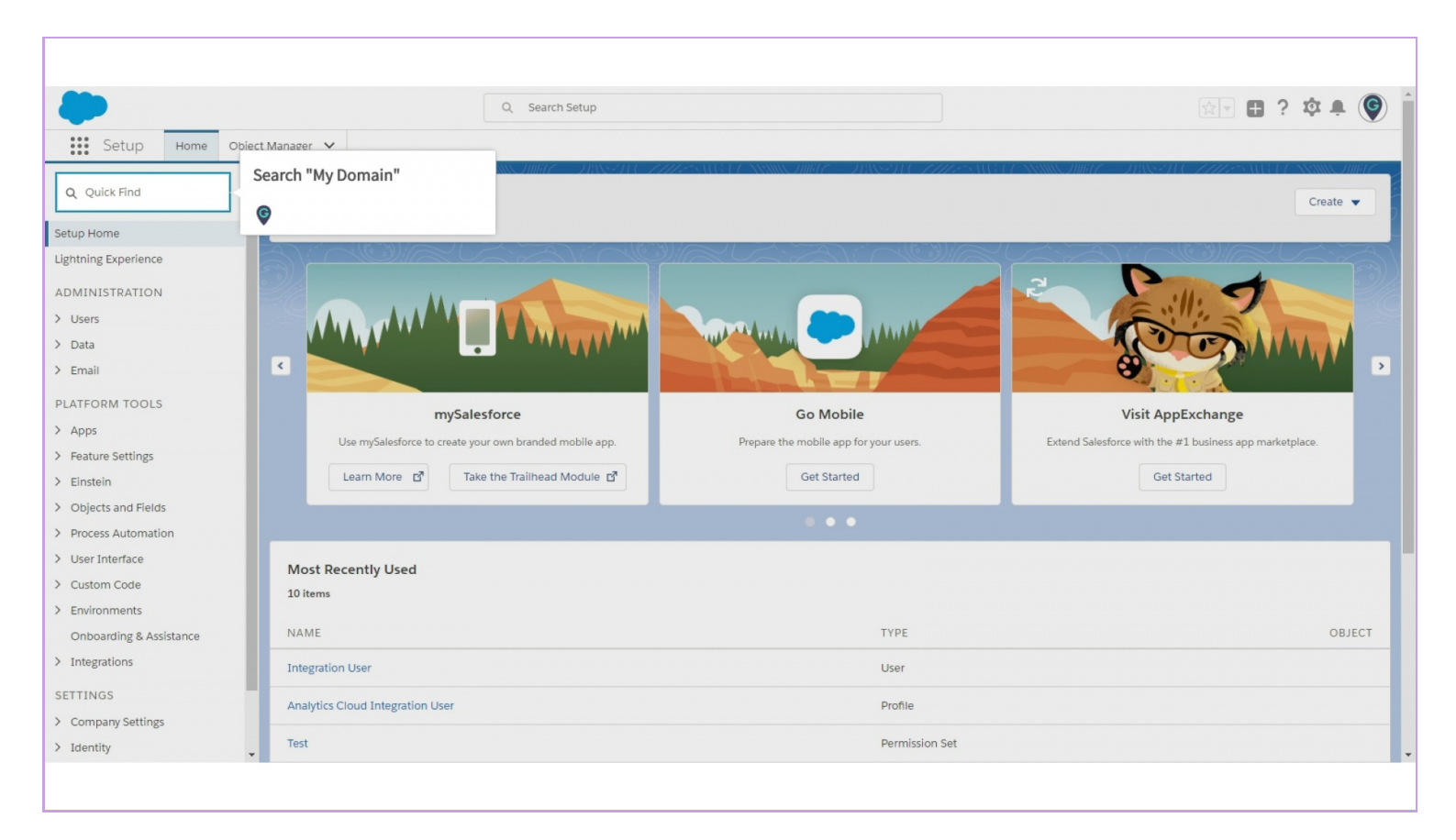

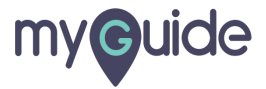

#### Click on "My Domain"

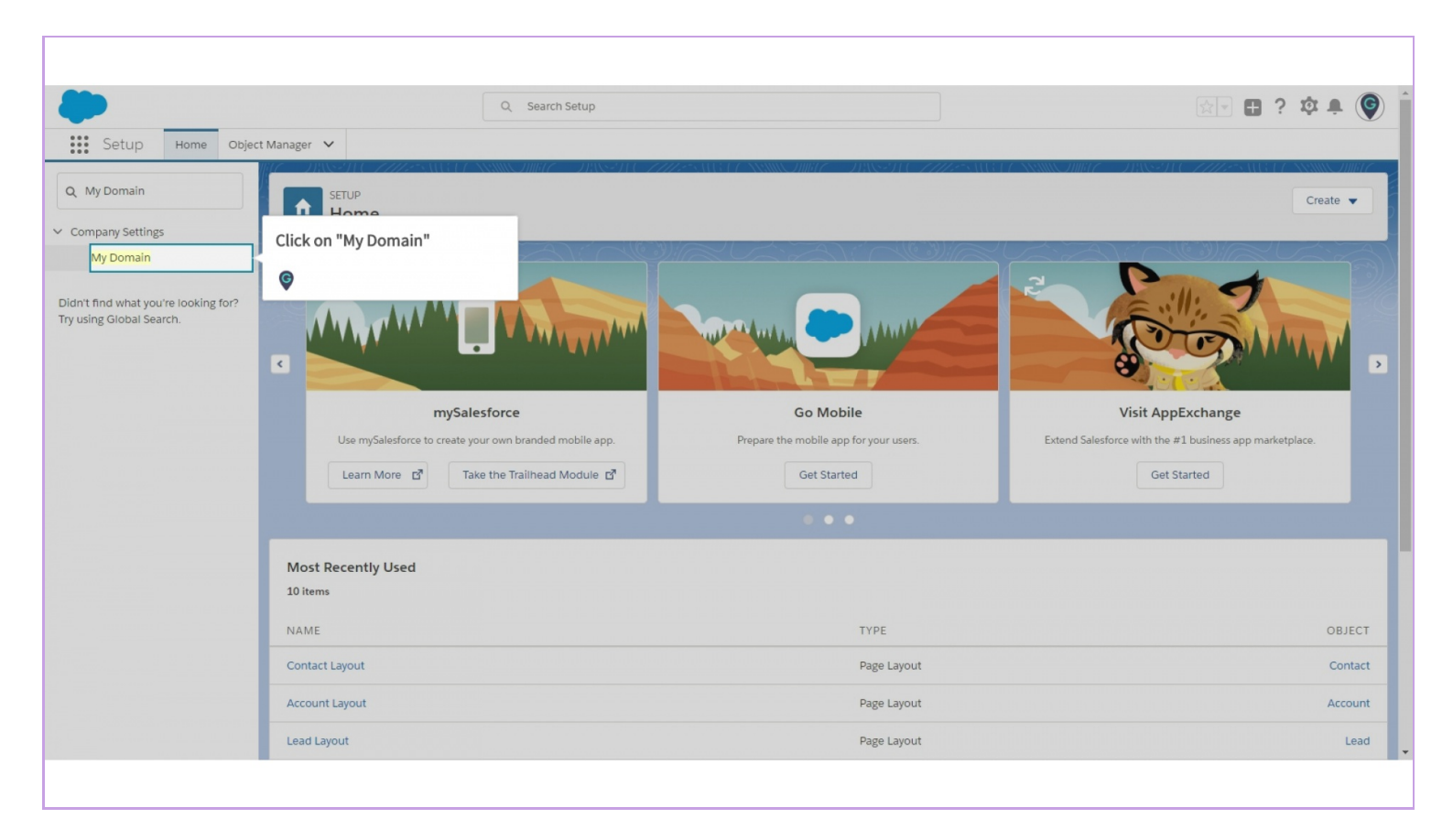

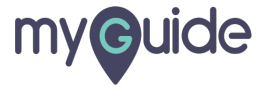

#### Choose Your Domain Name

Enter a domain name and check whether it's available

|                                                                                                    | Q. Search Setup 🗈 ? 🔅 🔔 🐻                                                                                                    |
|----------------------------------------------------------------------------------------------------|----------------------------------------------------------------------------------------------------|
| Setup Home Object                                                                                                    | Manager 🗸                                                                                                    |
| Q dom                                                                                                    |                                                                                                    |
| ✓ Sites and Domains                                                                                                    | My Domain Step 1                                                                                                    |
| Custom URLs<br>Domains                                                                                                    | Showcase your company's brand and keep your data more secure by adding a custom domain name to your Salesforce URL. Because having a custom domain is more secure, some Salesforce features require it. It's easy to set up My Domain-the hardest part is choosing a name that your stakeholders can agree on. |
| Sites                                                                                                    |                                                                                                    |
| ✓ Company Settings                                                                                                    | Step 1 Choose Domain Name                                                                                                    |
| My <mark>Dom</mark> ain                                                                                                    |                                                                                                    |
| <ul> <li>Security</li> <li>CSP Trusted Sites</li> <li>Didn't find what you're looking for?</li> <li>Try using Global Search.</li> </ul> | Choose<br>Domain<br>Name<br>Name<br>Domain<br>Pending<br>Domain<br>Ready for<br>Testing<br>Domain<br>Testing                                                                                                    |
|                                                                                                    | Choose Your Domain Name                                                                                                    |
|                                                                                                    | Enter a domain name and check whether<br>Your domain name can be up to 34 chara<br>https:/                                                                                                    |
|                                                                                                    | Check Availability<br>Register Domain<br>After you click Register uomain; salestorce takes a tew minutes to update its maming registries. You receive an email when it's done.                                                                                                    |
|                                                                                                    |                                                                                                    |

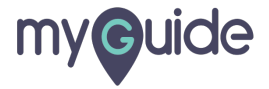

#### Click on "Check Availability"

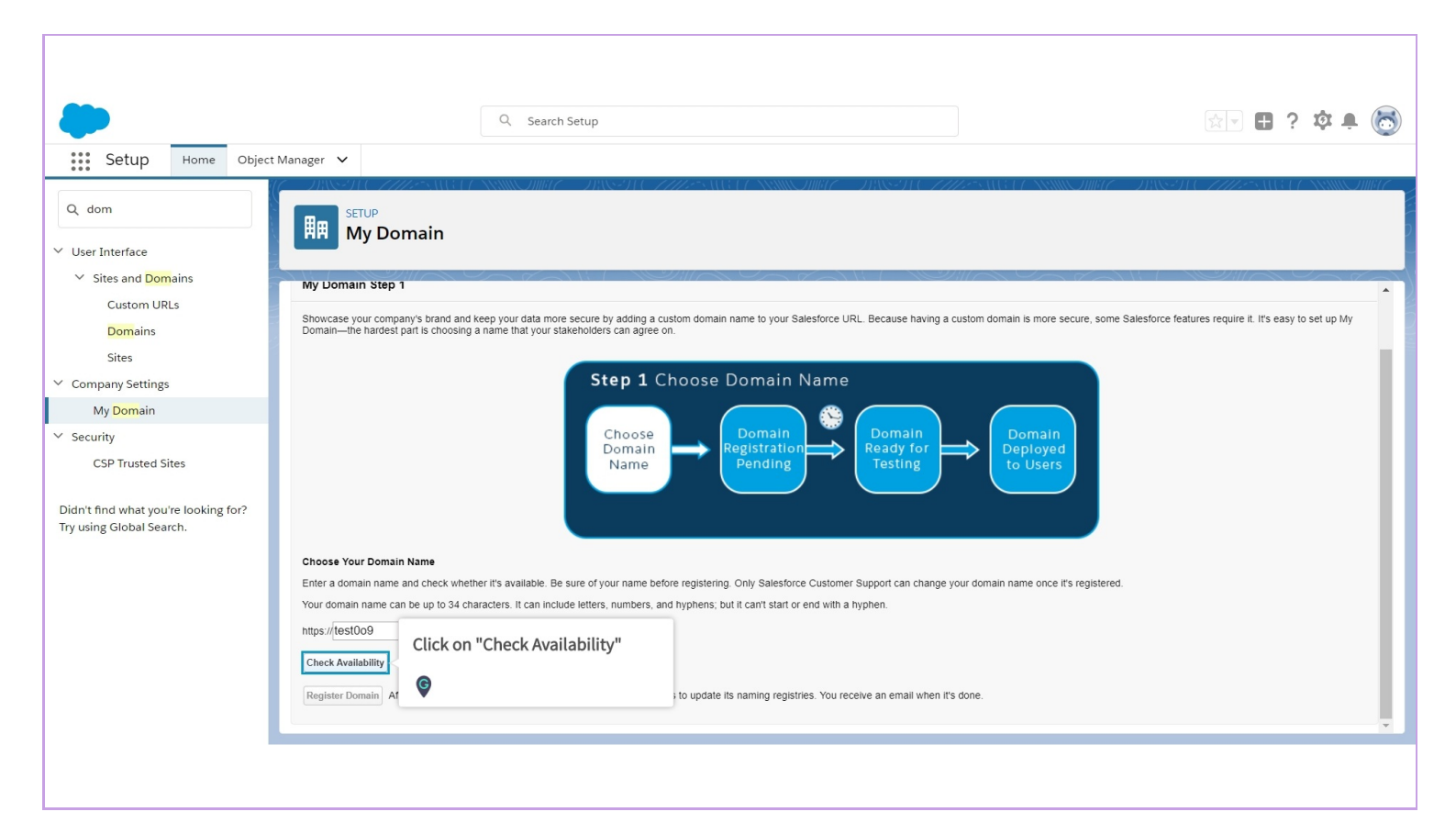

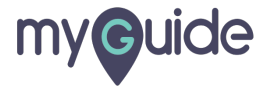

#### If you find that domain Available, click "Register Domain"

After you click Register Domain, Salesforce takes a few minutes to update its naming registries. You receive an email when it's done

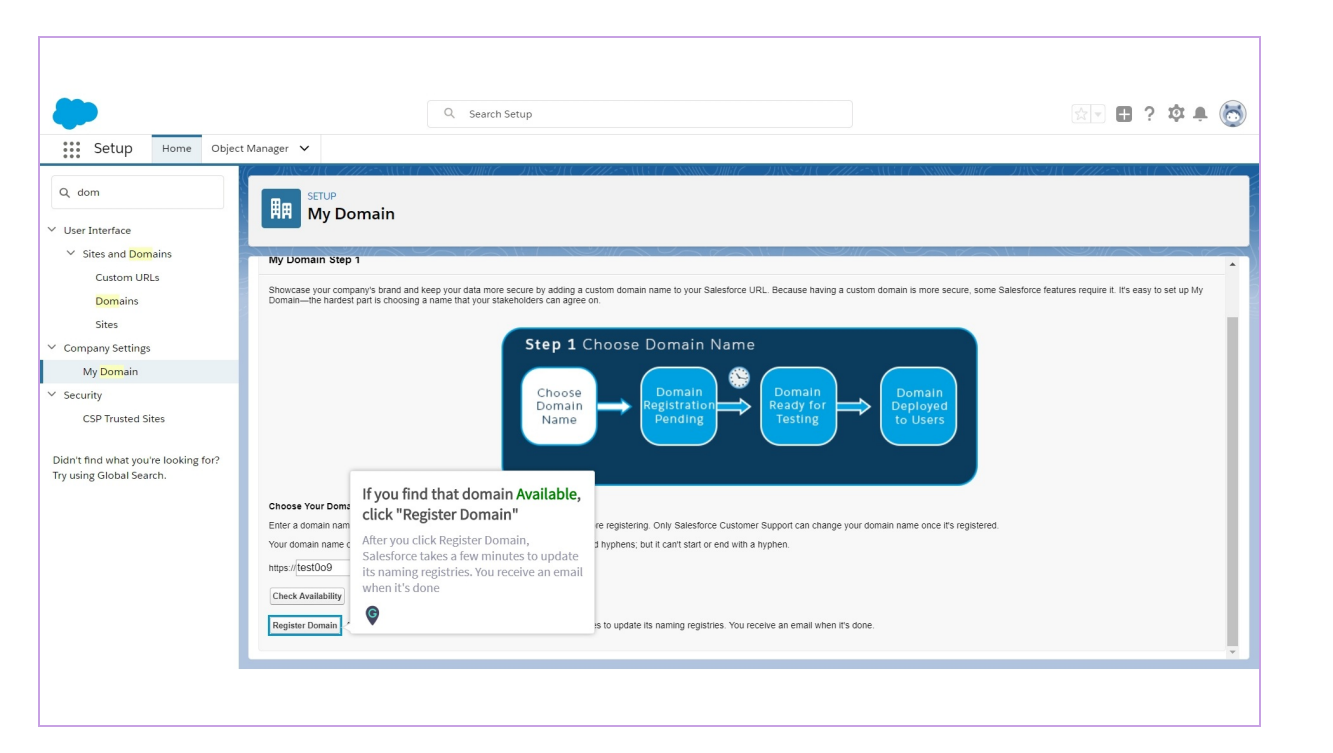

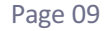

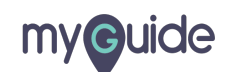

#### **Domain Registration Pending**

Registration takes less then 2 minutes. You'll receive an email when it's ready for testing

| <b>.</b>                                                         | Q Search Setup                                                                                                    | 🖄 - 🖪 ? 🔅 🖨 🎯                                                                                           |
|------------------------------------------------------------------|----------------------------------------------------------------------------------------------------|----------------------------------------------------------------------------------------------------|
| Setup Home Object                                                | Manager 🗸                                                                                                    | SHEAMSSUEECNIIIIO###C                                                                                   |
| Q domain                                                         | SETUP<br>My Domain                                                                                                    |                                                                                                    |
| ✓ User Interface                                                 |                                                                                                    |                                                                                                    |
| ✓ Sites and Domains                                              |                                                                                                    |                                                                                                    |
| Custom URLs<br>Domains                                           | My Domain                                                                                                    | Heip tor this Page 🤟                                                                                    |
| Sites                                                            | My Domain Step 2                                                                                                    |                                                                                                    |
| ✓ Company Settings                                               | Showcase your company's brand and keep your data more set<br>Domain—the hardest part is choosing a name that your stakeh <b>Domain Registration Pending</b> | ause having a custom domain is more secure, some Salesforce features require it. It's easy to set up My |
| My Domain                                                        | Registration takes less then 2 minutes.                                                                                                    |                                                                                                    |
| CSP Trusted Sites                                                | testing                                                                                                    | ing                                                                                                    |
| Didn't find what you're looking for?<br>Try using Global Search. | Comain<br>Name<br>Pending<br>Domain<br>Pending<br>Domain<br>Published<br>to Internet                                                                        | Domain<br>eady for<br>Testing                                                                           |
|                                                                  | Registration takes less than 2 min                                                                                                    | utes                                                                                                    |
|                                                                  | Your domain name is deeksha-dev-ed.my.salesforce.com                                                                                                    |                                                                                                    |
|                                                                  | Registering your domain. You'll receive an email when it's ready for testing.                                                                               |                                                                                                    |
|                                                                  |                                                                                                    |                                                                                                    |
|                                                                  |                                                                                                    |                                                                                                    |

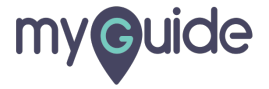

## Your domain name is ready

Log in to test it out

| -                                                                | Q Search Setup                                                                                                    | 🔄 🗄 ? 🏟 🖡 🐻 |
|------------------------------------------------------------------|----------------------------------------------------------------------------------------------------|-------------|
| Setup Home Object                                                | Manager 🗸                                                                                                    |             |
| Q dom                                                            |                                                                                                    | 97 (- 7777  |
| ✓ User Interface                                                 |                                                                                                    |             |
| ✓ Sites and Domains                                              |                                                                                                    |             |
| Custom URLs                                                      | Choose Domain Domain Domain                                                                                             |             |
| Sites                                                            | Domain<br>Name Pending Testing Deployed<br>to Users                                                                     |             |
| <ul> <li>Company Settings</li> </ul>                             | Test domain URI                                                                                                    |             |
| My <mark>Dom</mark> ain                                          | Then deploy to users                                                                                                    |             |
| ✓ Security                                                       |                                                                                                    |             |
| CSP Trusted Sites                                                | Your domain name is deeksna-dev-ed.my.salesforce.cor<br>Your domain name is ready                                       |             |
| Didn't find what you're looking for?<br>Try using Global Search. | Your domain name is ready. Log in to test it out Log in<br>To test your new domain, click tabs and links. If you've cus |             |
| , ,                                                              | I on in with your domain LIBL to deploy your domain                                                                     |             |
|                                                                  |                                                                                                    |             |
|                                                                  | Deploy to Users Roll out the new domain to your org.                                                                    |             |
|                                                                  | Authentication Configuration                                                                                            |             |
|                                                                  | Header Logo                                                                                                    |             |
|                                                                  | Background Color Use the native browser for user                                                                        |             |
|                                                                  | authentication on iOS Use the native browser for user                                                                   |             |
|                                                                  |                                                                                                    |             |
|                                                                  |                                                                                                    |             |

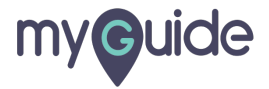

## Roll out the new domain to your org. Click on "Deploy to Users"

| Quick Find / Search 🕜 Q                                                                                                    | My Domain Help for this Page 🥹                                                                                                    |
|----------------------------------------------------------------------------------------------------|----------------------------------------------------------------------------------------------------|
|                                                                                                    | My Domain Step 3 Showcase your company's brand and keep your data more secure by adding a custom domain name to your Salesforce URL. Because having a custom domain is more secure, some Salesforce features require it. It's easy to set up My Domain —the hardest part is choosing a name that your stakeholders can agree on.  Step 3 Domain Ready for Testing Choose Domain |
| Salesforce Mobile Quick Start<br>Home                                                                                                    | Domain<br>Name<br>Registration<br>Pending<br>Test domain URL<br>Thest domain URL                                                                                                    |
| Administer  Manage Users Manage Apps Manage Territories Company Profile Security Controls Domain Management Domains Custom URLs Min Deman                                                                   | Your domain name is Your domain name is Your domain name is ready. Log in to test it out. Log in To test your new d Roll out the new domain to your org. Click on "Deploy to Users"                                                                                                    |
| yoy Domain     Communication Templates     Translation Workbench     Data Management     Mobile Administration     Lightning for Outlook and Sync     Lightning for Gmail and Sync     Email Administration | Authentication     Edit       Header Logo     Edit       Header Logo     Edit       Background Color     Edit       Use the native browser for user<br>authentication on Android     Edit       Right Frame URL     Edit       Authentication Service     Login Page                                                                                                    |

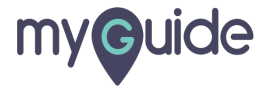

Click "OK"

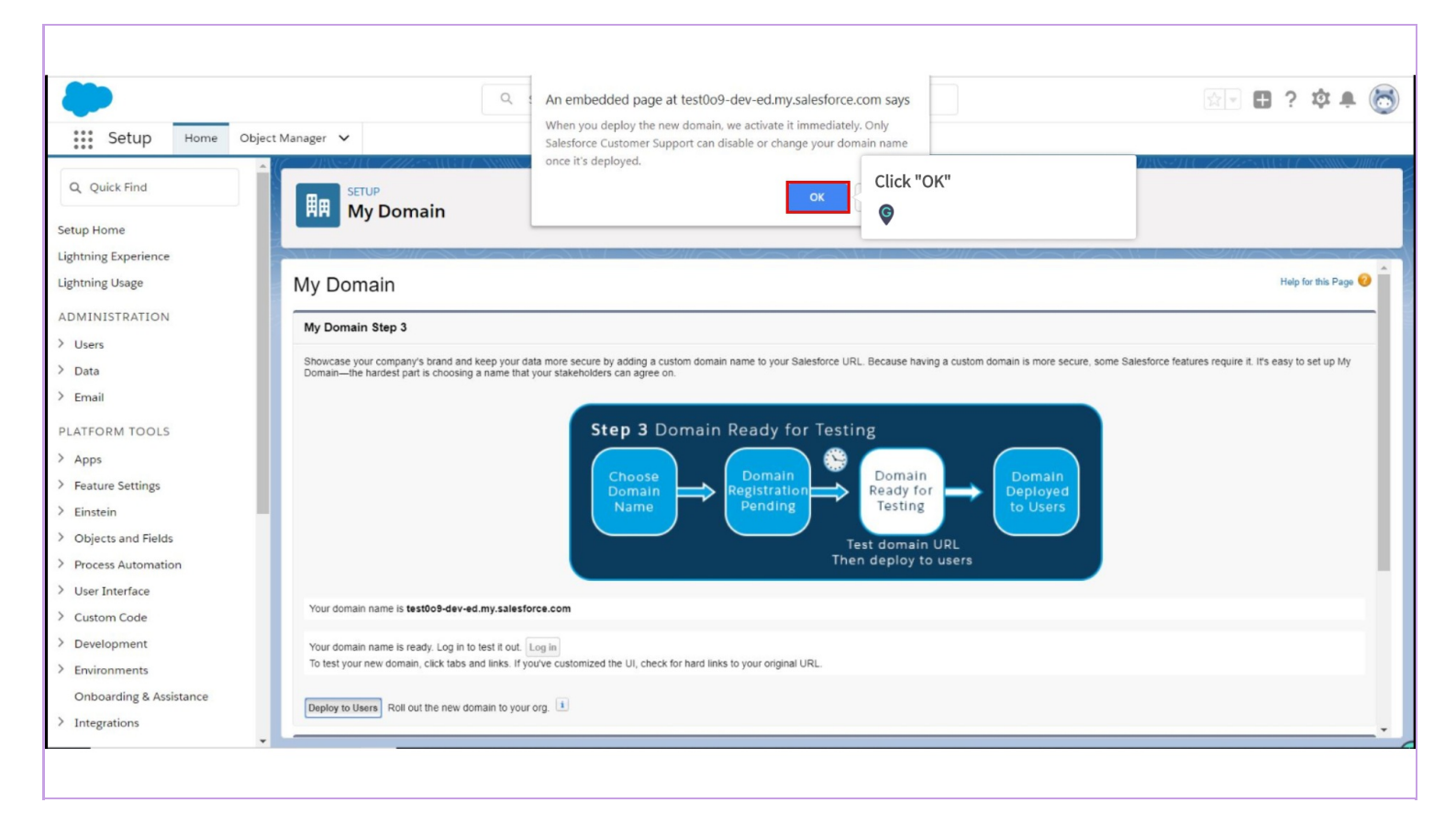

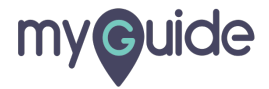

#### Now the Domain Deployed to Users

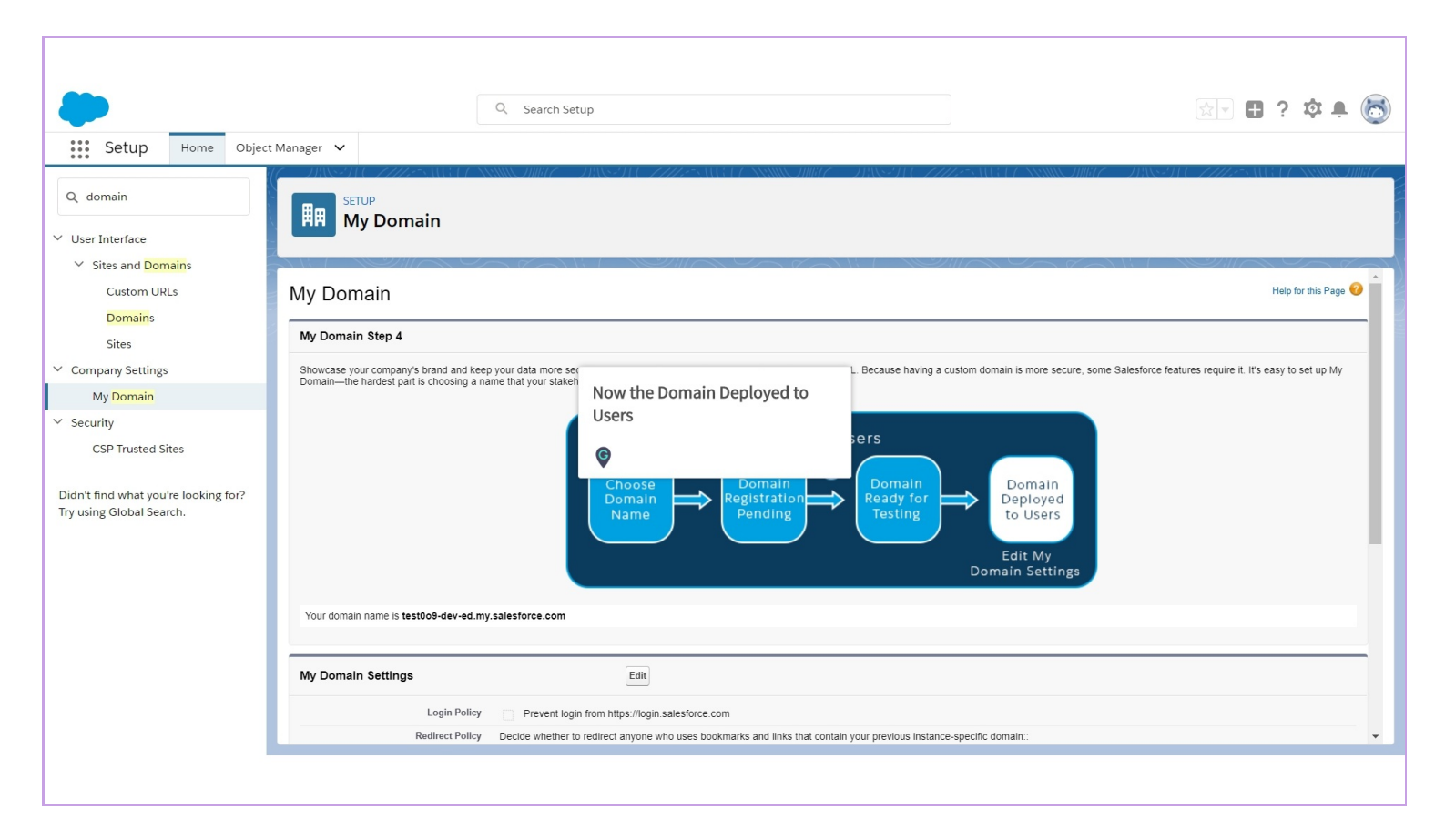

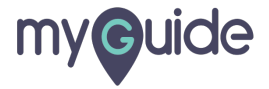

# **Thank You!**

myguide.org

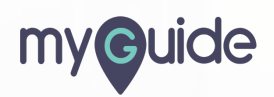